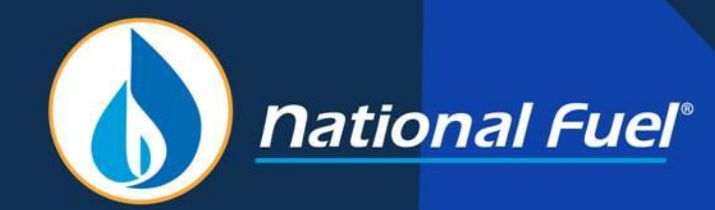

# **Creating & Terminating Agency Agreements**

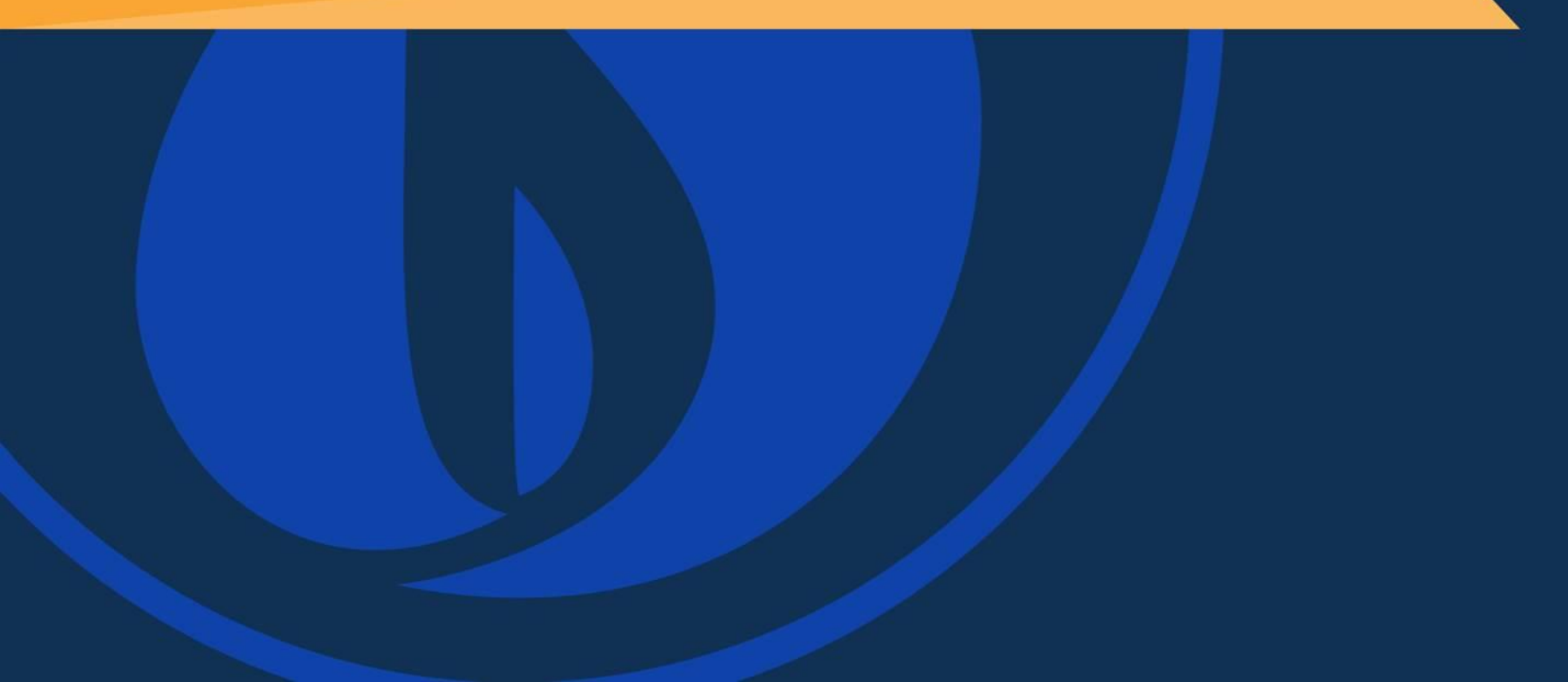

- Creating an Agency Agreement
- Designating Roles to an Agent
- Principal Approval Process
- Agent Approval Process
- Printing an Agency Agreement
- Non-NFG Entity Agreement
- Terminating an Agency Agreement

### **General Information**

- An Agency Agreement can only be created by the Security Administrator (SA) of the Principal company at the Business Entity or Account level
- An Agency Agreement must be approved by SAs of both the Principal and Agent in order to be effective

Once the Principal is logged into the EBB, click on "Customer Activities", then "Security Administration"

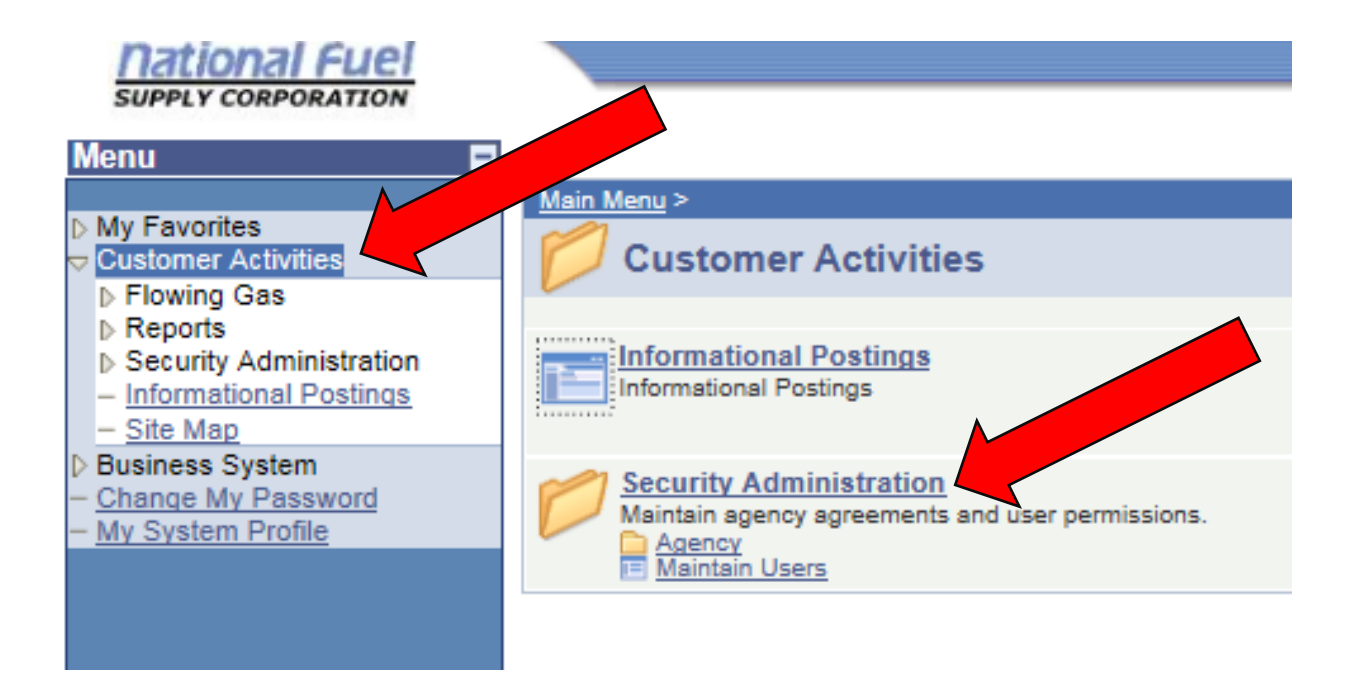

Click "Agency", then "Create Agency Agreement"

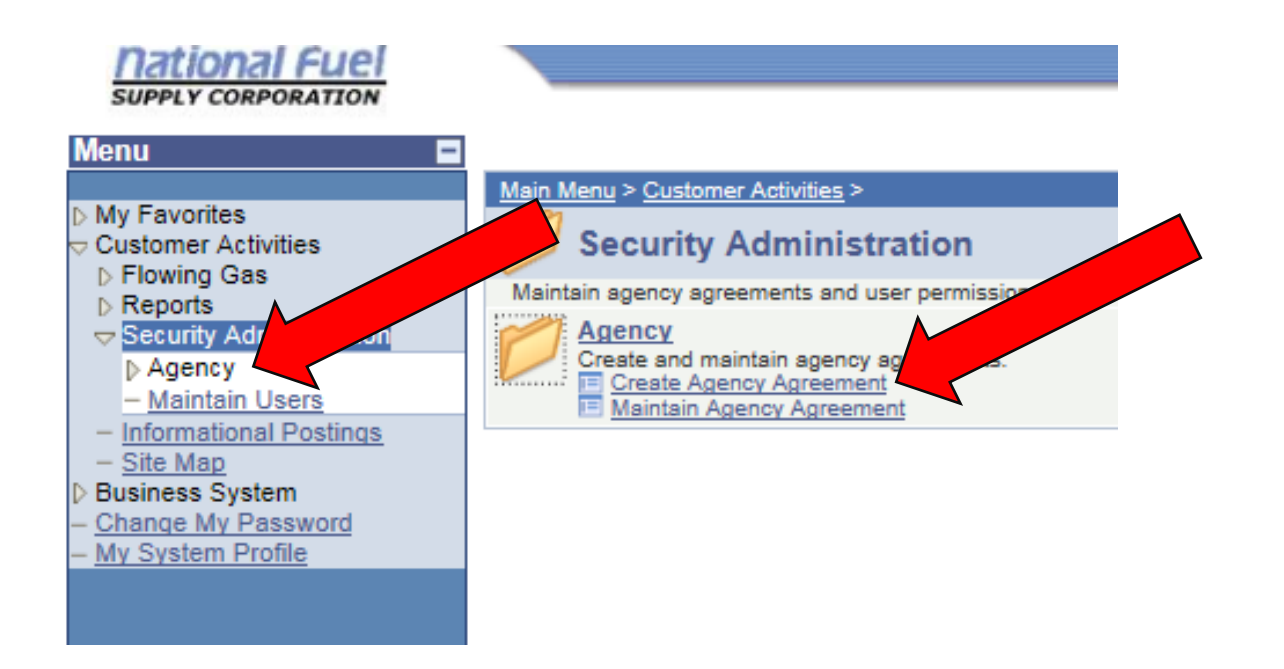

Enter the Principal Account ID. You can also select the magnifying glass, which will provide a list of Account IDs that the Security Administrator may access.

| Agency Agreement                                                                                                    |
|----------------------------------------------------------------------------------------------------|
| Agreement Parties                                                                                                    |
| Agreements must be created by the Principle of the second second |
| Agreement ID: NEW                                                                                                    |
| *Principal Account ID:                                                                                                    |
|                                                                                                    |
| Non-NFG Entity Agreement?                                                                                                    |

# **Designating an Agent**

- Enter EITHER the Agent Business Entity ID or the Agent Account ID. The Principal will need to obtain this from the Agent.
- The Agency Agreement entered into will be the standard NFG agency agreement. The standard NFG agency agreement template can be found on the Forms section of NFG's website or by following the following link: <u>https://www.nationalfuelgas.com/supply/market/Forms/Forms.aspx</u>. Refer to slide 15 if Principal and Agent plan to use a Non-NFG Entity Agency Agreement.

Agency Agreement

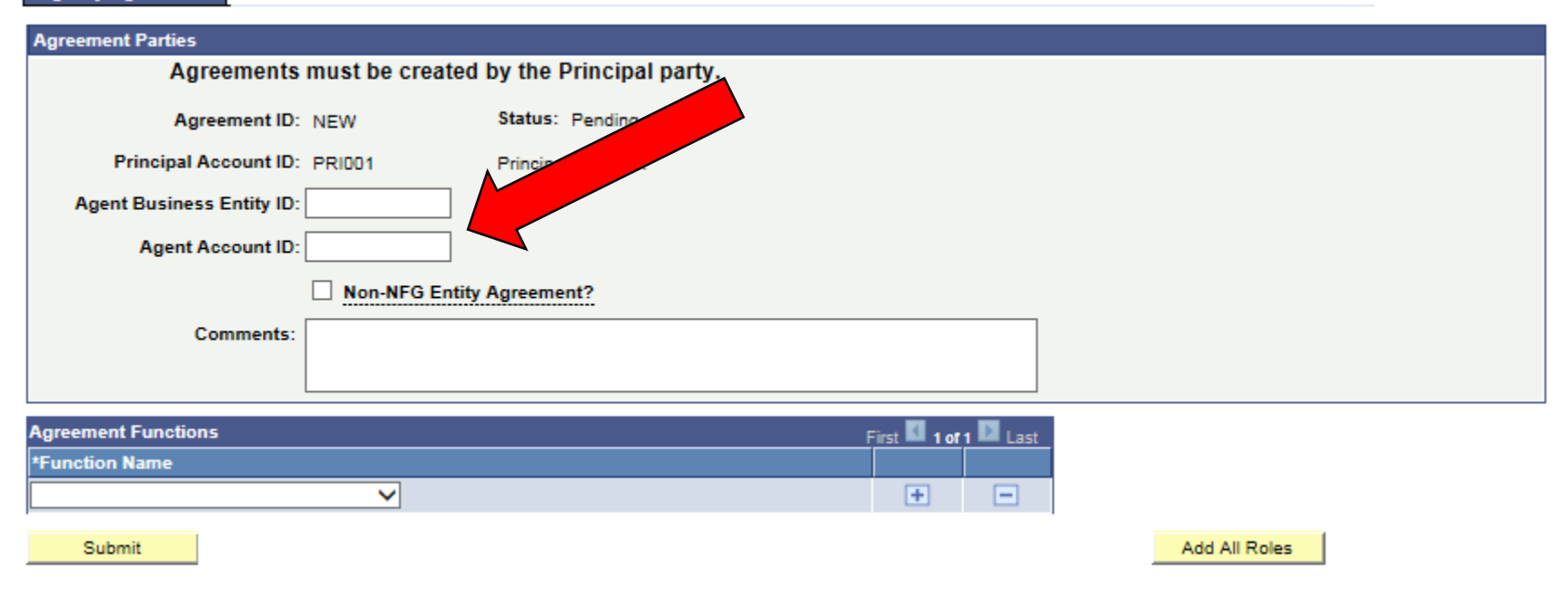

### **Designating Roles to an Agent**

- Using the drop box under "Function Name", designate what roles you would like the Agent to perform on your behalf.
- Roles can be added or deleted using the "+" and "-" signs
- You can also select "Add All Roles" to give Agent access to all functions

| Agency Agreement                                                                                                    |                |                            |                      |               |
|----------------------------------------------------------------------------------------------------|----------------|----------------------------|----------------------|---------------|
| Agreement Parties                                                                                                    |                |                            |                      |               |
| Agreements                                                                                                    | must be create | ed by the Principal party. |                      |               |
| Agreement ID:                                                                                                    | NEW            | Status: Pending            |                      |               |
| Principal Account ID:                                                                                                    | PRI001         | Principal Gas, Inc.        |                      |               |
| Agent Account ID:                                                                                                    | AGE004         | Agent Services, Inc.       |                      |               |
|                                                                                                    | Non-NFG En     | ity Agreement?             |                      |               |
| Comments:                                                                                                    |                |                            |                      |               |
| Agreement Functions                                                                                                    |                |                            | First 🖬 1 of 1 🔯 Las | st            |
| *Function Name                                                                                                    |                |                            |                      |               |
| Capacity Release<br>Confirmations<br>Market Pooling Aggregator<br>Nominations<br>Security Administration Report<br>TCPL Marketer Inquiry<br>View Allocation Statements |                |                            |                      | Add All Roles |
| View Contract Summary<br>View Imbalance Reports<br>View Interconnect<br>View Invoices<br>View OBA Statements<br>View Pipeline Allocation Stmts<br>View Storage Reports |                |                            |                      |               |

### **Designating Roles to an Agent**

The Capacity Release and Nominations roles can be designated to an Agent for all contracts or for specific contracts using the check box. If the All Contracts box is unchecked, you will be able to specify the contracts you would like the Agent to have capacity release and nomination rights for.

| Agreement Functions            |   |                   |          | First 🚺 1-14 of 14 |   | Last |
|--------------------------------|---|-------------------|----------|--------------------|---|------|
| *Function Name                 |   | All<br>Contracts? | Туре     | Key                |   |      |
| Capacity Release               | ~ | ✓                 |          |                    | Ŧ |      |
| Confirmations                  | ~ |                   |          |                    | + | Ξ    |
| Market Pooling Aggregator      | ~ |                   |          |                    |   |      |
| Nominations                    | ~ |                   | Contract | F12366 Q           | Đ |      |
| Security Administration Report | ~ |                   |          |                    | + |      |
| TCPL Marketer Inquiry          | ~ |                   |          |                    | + |      |
| View Allocation Statements     | ~ |                   |          |                    | + |      |
| View Contract Summary          | ~ |                   |          |                    | + |      |
| View Imbalance Reports         | ~ |                   |          |                    | + | -    |
| View Interconnect              | ~ |                   |          |                    | + | -    |
| View Invoices                  | ~ |                   |          |                    | + | -    |
| View OBA Statements            | ~ |                   |          |                    | + | -    |
| View Pipeline Allocation Stmts | ~ |                   |          |                    | + |      |
| View Storage Reports           | ~ |                   |          |                    | + |      |

Submit

Add All Roles

### Click "Submit"

| Agency Agreement               |           |                   |                   |       |                   |      |      |
|--------------------------------|-----------|-------------------|-------------------|-------|-------------------|------|------|
| Agreement Parties              |           |                   |                   |       |                   |      |      |
| Agreements                     | must be ( | created by t      | he Principal pa   | rty.  |                   |      |      |
| Agreement ID:                  | NEW       | Stat              | us: Pending       |       |                   |      |      |
| Principal Account ID:          | PPI004    | Deie              | einel Gen Ine     |       |                   |      |      |
| Thicipal Account ib.           | FRIDUT    | Fill              | cipai Gas, inc.   |       |                   |      |      |
| 0                              | 405004    |                   |                   |       |                   |      |      |
| Agent Account ID:              | AGE004    | Age               | nt Services, Inc. |       |                   |      |      |
|                                | Non-N     | FG Entity Agre    | ement?            |       |                   |      |      |
| Comments:                      |           |                   |                   |       |                   |      |      |
|                                |           |                   |                   |       |                   |      |      |
|                                |           |                   |                   |       |                   |      |      |
| Agreement Functions            |           |                   |                   |       | irst 🚺 1-14 of 14 |      | Last |
| *Function Name                 |           | All<br>Contracts? | Туре              | Key   |                   |      |      |
| Capacity Release               | ~         | ✓                 |                   |       |                   | +    |      |
| Confirmations                  | ~         |                   |                   |       |                   | +    | -    |
| Market Pooling Aggregator      | ~         |                   |                   |       |                   | +    | -    |
| Nominations                    | ~         |                   | Contract          | F1236 | 3 Q               | +    |      |
| Security Administration Report | ~         |                   |                   |       |                   | +    |      |
| TCPL Marketer Inquiry          | ~         |                   |                   |       |                   | +    |      |
| View Allocation Statements     | ~         |                   |                   |       |                   | +    |      |
| View Contract Summary          | ~         |                   |                   |       |                   | +    |      |
| View Imbalance Reports         | ~         |                   |                   |       |                   | +    | -    |
| View Interconnect              | ~         |                   |                   |       |                   | +    |      |
| View Invoices                  | ~         |                   |                   |       |                   | +    |      |
| View OBA Statements            | ~         |                   |                   |       |                   | +    |      |
| View Pipeline Allocation Stmts |           |                   |                   |       |                   | +    |      |
| View Storage Reports           |           |                   |                   |       |                   | +    |      |
|                                |           |                   |                   |       |                   |      |      |
| Submit                         |           |                   |                   |       | Add All Ro        | oles |      |

### **Principal Approval Process**

Y

×

×

<

ž

Click "Approve," which certifies acceptance of the Agency Agreement by the Principal. An
automatic email will be generated and sent to the Agent's Security Administrator to notify
them of a pending Agency Agreement. The Agent will need to approve (and thereby
accept) the Agency Agreement before it becomes effective.

| Agreement Parties                                   |                                |                   |                  |              |         |      |        |           |
|-----------------------------------------------------|--------------------------------|-------------------|------------------|--------------|---------|------|--------|-----------|
| Agreement ID:                                       | 10131                          | Statu             | is: Pending      |              |         |      |        | Terminate |
| Principal Account ID:                               | PRI001                         | Princ             | ipal Gas, Inc.   |              |         | Pe   | ending | Approve   |
| Agent Account ID:                                   | AGE004                         | Agen              | t Services, Inc. |              |         | Pe   | ending |           |
|                                                     | Non-NF                         | G Entity Agree    | ment?            |              |         |      | °      |           |
|                                                     |                                |                   |                  |              |         |      |        |           |
|                                                     |                                |                   |                  |              |         | 1    |        |           |
| Comments:                                           |                                |                   |                  |              |         |      |        |           |
| L                                                   |                                |                   |                  |              |         |      |        |           |
| Agreement Functions                                 |                                |                   |                  | First 🚺 1-14 | of 14 D | Last |        |           |
| *Function Name                                      |                                | All<br>Contracts? | Туре             | Key          |         |      |        |           |
| Capacity Release                                    | ~                              |                   |                  |              | (±      |      | 1      |           |
| Confirmations                                       | ~                              |                   |                  |              | +       |      | 1      |           |
| Market Pooling Aggregator                           | ~                              |                   |                  |              | +       |      | 1      |           |
| Nominations                                         | ~                              |                   | Contract         | F12366       | Q 🖪     |      | 1      |           |
| Security Administration Report                      | ~                              |                   |                  |              | +       |      | 1      |           |
|                                                     |                                |                   |                  |              |         |      |        |           |
| TCPL Marketer Inquiry                               | ~                              |                   |                  |              | +       |      | 1      |           |
| TCPL Marketer Inquiry<br>View Allocation Statements | <ul> <li></li> <li></li> </ul> |                   |                  |              | +       |      | 1      |           |

• •

**H E** 

**Đ** 

• •

+ -

View Imbalance Reports

View OBA Statements

View Storage Reports

View Pipeline Allocation Stmts

View Interconnect

View Invoices

# Agent Approval Process

Once logged into the EBB, the Agent's Security Administrator should click "Customer Activities", "Security Administration", "Agency", "Maintain Agency Agreement"

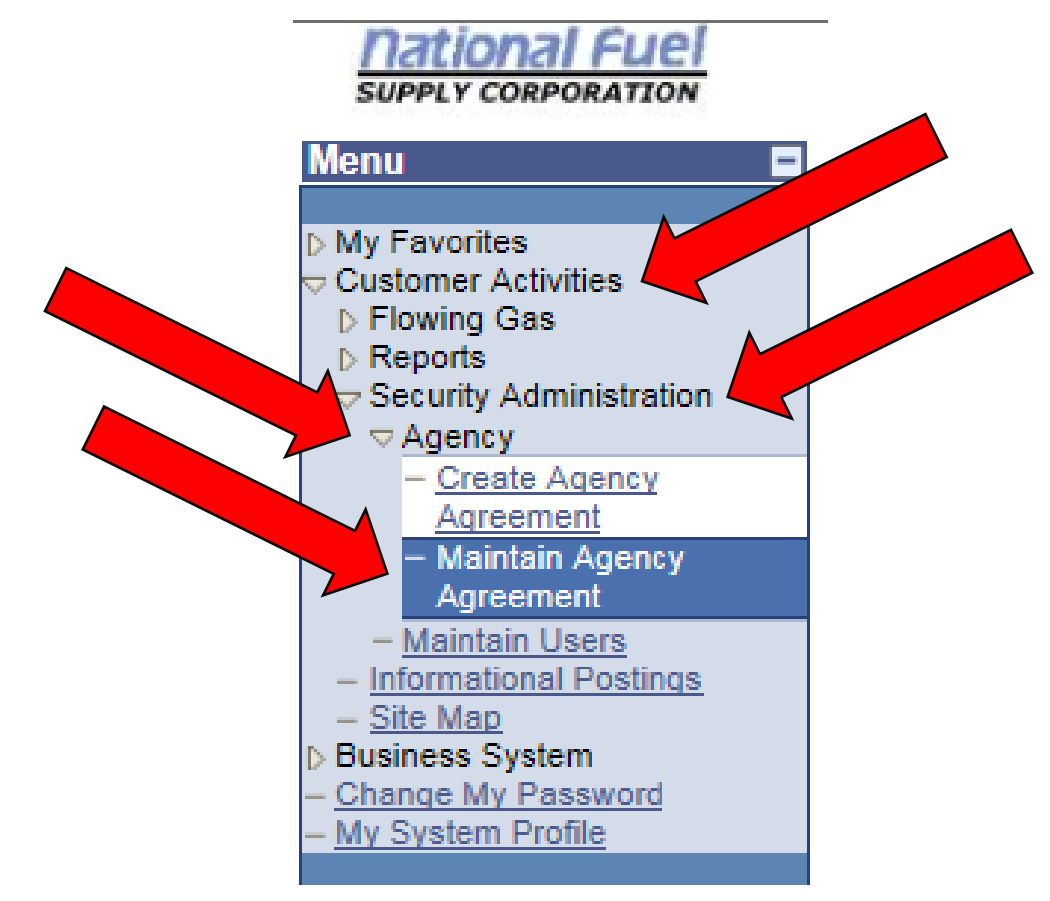

# **Agent Approval Process**

### Click "Search" then click on the Pending Agency Agreement.

### **Maintain Agency Agreement**

Enter any information you have and click Search. Leave fields blank for a list of all values.

| Find an Existing Value |      |          |  |    |  |
|------------------------|------|----------|--|----|--|
| FIND AN EXISTING VALUE | Eind | <br>Ewin |  | Va |  |
|                        |      |          |  | va |  |

Search Criteria

| Agreement ID:                  | begins with 🗸     |          |
|--------------------------------|-------------------|----------|
| Agency Agreement Status:       | = ~               | <b>`</b> |
| Agent Business Entity ID:      | begins with 🗸     |          |
| Agent Account ID:              | begins with 🗸     |          |
| Principal Account ID:          | begins with 🗸     |          |
| Limit the number of results to | (up to 1000): 300 |          |

Search Clear Basic Search 📳 Save Search Criteria

#### Search Results

|   | View All    |                 |                               | First                    | 🚺 1-10 of 10 📄 Last  |
|---|-------------|-----------------|-------------------------------|--------------------------|----------------------|
|   | Agreement I | D Agency Agreem | ent Status Agent Business Ent | tity ID Agent Account ID | Principal Account ID |
| _ | 10131       | Pending         | (blank)                       | AGE004                   | PRI001               |

# Agent Approval Process

Click "Approve," which certifies acceptance of the Agency Agreement by the Agent.

| Agreement Parties                                                                                                    |        |                   |                |                          |          |                  |
|----------------------------------------------------------------------------------------------------|--------|-------------------|----------------|--------------------------|----------|------------------|
| Agreement ID:                                                                                                    | 10131  | Status            | : Pending      |                          |          | Terminate        |
| Principal Account ID:                                                                                                    | PRI001 | Princip           | al Gas, Inc.   |                          | Approved | Ashley koerntgen |
| Agent Account ID:                                                                                                    | AGE004 | Agent             | Services, Inc. |                          | Pending  | Approve          |
|                                                                                                    | Non-NF | G Entity Agreem   | ent?           |                          |          |                  |
|                                                                                                    |        |                   |                |                          |          |                  |
| Commente                                                                                                    |        |                   |                |                          | 1        |                  |
| connents.                                                                                                    |        |                   |                |                          |          |                  |
|                                                                                                    |        |                   |                |                          |          |                  |
| Agreement Functions                                                                                                    |        |                   |                | First 🚺 1-14 of 14 🚺 Las | t        |                  |
| Function Name                                                                                                    |        | All<br>Contracts? | Туре           | Key                      |          |                  |
|                                                                                                    |        | oonaaoto.         |                |                          |          |                  |
| Capacity Release                                                                                                    |        |                   |                |                          |          |                  |
| Capacity Release<br>Confirmations                                                                                                    |        | ✓                 |                |                          |          |                  |
| Capacity Release<br>Confirmations<br>Market Pooling Aggregator                                                                                                    |        |                   |                |                          |          |                  |
| Capacity Release<br>Confirmations<br>Market Pooling Aggregator<br>Nominations                                                                                                    |        |                   | Contract       | F12366                   |          |                  |
| Capacity Release<br>Confirmations<br>Market Pooling Aggregator<br>Nominations<br>Security Administration Report                                                                                                    |        |                   | Contract       | F12366                   |          |                  |
| Capacity Release<br>Confirmations<br>Market Pooling Aggregator<br>Nominations<br>Security Administration Report<br>TCPL Marketer Inquiry                                                                                                    |        |                   | Contract       | F12366                   |          |                  |
| Capacity Release<br>Confirmations<br>Market Pooling Aggregator<br>Nominations<br>Security Administration Report<br>TCPL Marketer Inquiry<br>View Allocation Statements                                                                                                    |        |                   | Contract       | F12366                   |          |                  |
| Capacity Release<br>Confirmations<br>Market Pooling Aggregator<br>Nominations<br>Security Administration Report<br>TCPL Marketer Inquiry<br>View Allocation Statements<br>View Contract Summary                                                                                                    |        |                   | Contract       | F12366                   |          |                  |
| Capacity Release<br>Confirmations<br>Market Pooling Aggregator<br>Nominations<br>Security Administration Report<br>TCPL Marketer Inquiry<br>View Allocation Statements<br>View Contract Summary<br>View Imbalance Reports                                                                                                    |        |                   | Contract       | F12366                   |          |                  |
| Capacity Release<br>Confirmations<br>Market Pooling Aggregator<br>Nominations<br>Security Administration Report<br>TCPL Marketer Inquiry<br>View Allocation Statements<br>View Contract Summary<br>View Imbalance Reports<br>View Interconnect                                                                                                    |        |                   | Contract       | F12386                   |          |                  |
| Capacity Release<br>Confirmations<br>Market Pooling Aggregator<br>Nominations<br>Security Administration Report<br>TCPL Marketer Inquiry<br>View Allocation Statements<br>View Contract Summary<br>View Imbalance Reports<br>View Interconnect<br>View Interconnect<br>View Invoices                                                                                    |        |                   | Contract       | F12366                   |          |                  |
| Capacity Release<br>Confirmations<br>Market Pooling Aggregator<br>Nominations<br>Security Administration Report<br>TCPL Marketer Inquiry<br>View Allocation Statements<br>View Contract Summary<br>View Imbalance Reports<br>View Imbalance Reports<br>View Interconnect<br>View Interconnect<br>View Invoices<br>View OBA Statements<br>View Pipeline Allocation Stmts |        |                   | Contract       | F12388                   |          |                  |

### Printing an Agency Agreement

- The Principal SA will get an automated email when the Agent SA approves the Agency Agreement.
- At this point, the Agency Agreement has now been approved by both parties. In order to view the executed document, the Principal SA or Agent SA can click on "Maintain Agency Agreement" (see Slide 11 for path), click on the agreement, then "Print Agreement". The Agency Agreement will then pop up.

| Agency Agreement Maintenan | ce             |                      |          |                  |
|----------------------------|----------------|----------------------|----------|------------------|
| Agreement Parties          |                |                      |          |                  |
| Agreement ID:              | 10131          | Status: Approved     |          | Terminate        |
| Principal Account ID:      | PRI001         | Principal Gas, Inc.  | Approved | Ashley koerntgen |
| Agent Account ID:          | AGE004         | Agent Services, Inc. | Approved | ashley koerntgen |
|                            | Non-NFG Entity |                      |          |                  |
| Comments:                  |                |                      |          |                  |
|                            |                |                      |          | Print Agreement  |

### Non-NFG Entity Agreement

- Principal and Agent can also agree to a Non-NFG Entity Agency Agreement other than National Fuel's Agency Agreement Form. If
  Principal and Agent wish to use a Non-NFG Entity Agreement, the Principal SA should check the Non-NFG Entity Agreement box
  when creating the Agency Agreement (refer to slides 4-9 on how to Create an Agency Agreement).
- The Non-NFG Agency Agreement must be submitted to <u>NFGSC\_SYSTEM\_ADMIN@natfuel.com</u> for NFG internal review. and approved by an NFG employee before becoming effective.
- The Principal SA and Agent SA approval process is the same (refer to slides 10-13).
- Once approved by both the Principal and Agent SAs, an NFG employee will be required to review and approve the agreed upon Non-NFG Entity Agency Agreement. The Principal SA and Agent SA will get an email notification when the NFG employee approves the agreement. The agreement becomes effective upon NFG employee approval.
- Note if the Principal and Agent have agreed to a Non-NFG Entity Agency Agreement, the Print Agreement button (as explained on slide 14) is not available.

| Agency Agreement        |                             |
|-------------------------|-----------------------------|
| Agreemer Parties        |                             |
| Agreements must be crea | ted by the Principal party. |
| ceement ID: NEW         | Status: Pending             |
| Princips unt ID: PRI001 | Principal Gas, Inc.         |
| Agent Business ID:      | ]                           |
| Agent Accou             | ]                           |
| Non-NFG Er              | ntity Agreement?            |
| Comments:               |                             |
|                         |                             |
|                         |                             |
| Agreement Functions     | First 🚺 1 of 1 🖿 Last       |
| *Function Name          |                             |
|                         | ± =                         |
| Submit                  | Add All Roles               |

#### 16

### **General Information**

- An Agency Agreement can be terminated by either the Security Administrator of the Principal or the Agent company
- Only one party needs to terminate the Agency
   Agreement in order for the termination to become effective

### Terminating an Agency Agreement

Click "Customer Activities", "Security Administration", "Agency", "Maintain Agency Agreement"

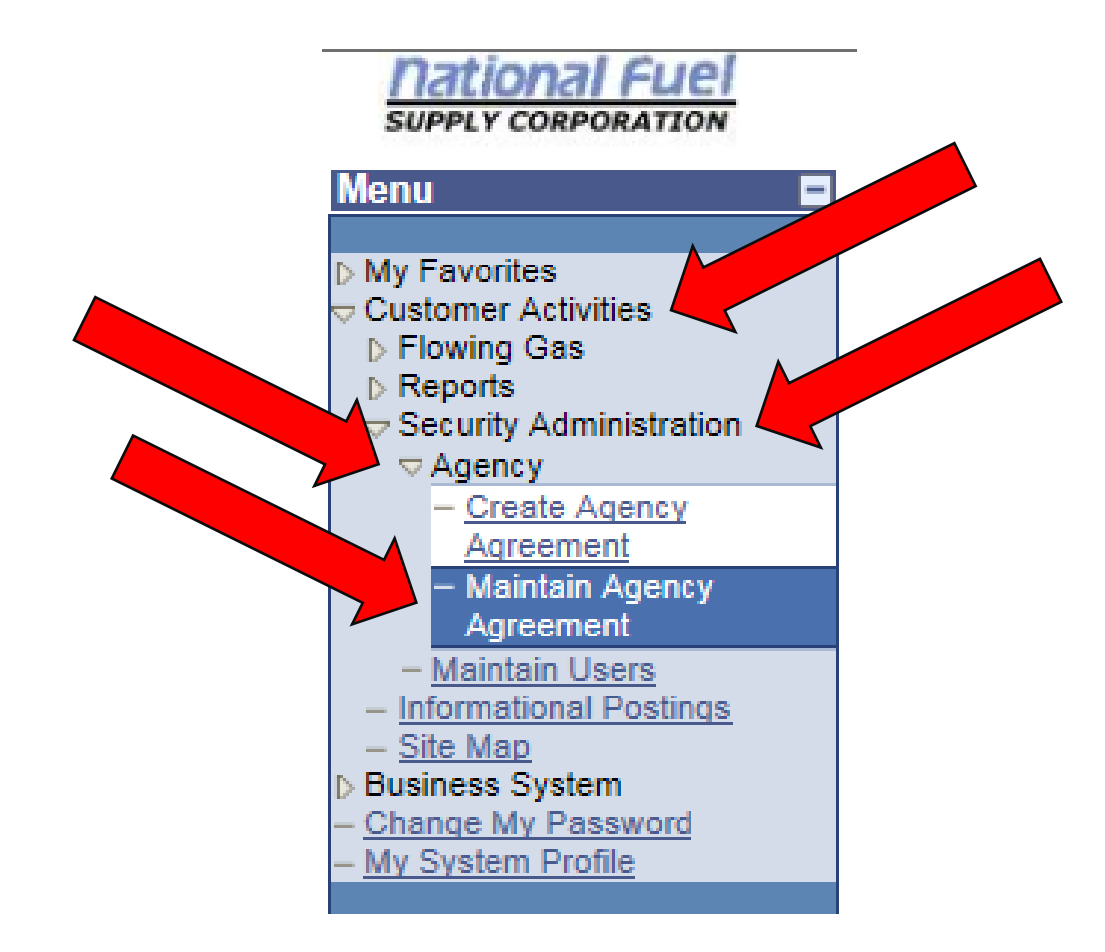

# Terminating an Agency Agreement

### Click "Search" then click on Agency Agreement to be terminated.

### Maintain Agency Agreement

Enter any information you have and click Search. Leave fields blank for a list of all values.

Find an Existing Value

Search Criteria

| Agreement ID:   |                 | begins wit   | th 🗸   |                    |             |          |                   |
|-----------------|-----------------|--------------|--------|--------------------|-------------|----------|-------------------|
| Agency Agree    | ment Status:    | =            | ~      |                    |             | •        | <b>~</b>          |
| Agent Busines   | s Entity ID:    | begins wit   | th 🗸   |                    |             |          |                   |
| Agent Account   | t ID:           | begins wit   | th 🗸   |                    |             |          |                   |
| Principal Acco  | unt ID:         | begins wit   | th 🗸   |                    |             |          |                   |
| Limit the numbe | r of results to | (up to 100(  | 0): 3  | 00                 |             |          |                   |
| Search          | Clear Bas       | ic Search    | 8      | Save Search Crite  | ria         |          |                   |
| Search Resu     | lts             |              |        |                    |             |          |                   |
| View All        |                 |              |        |                    |             | First    | <li>1-2 of 2</li> |
| Agreement ID Ag | ency Agreeme    | ent Status / | Agent  | Business Entity ID | Agent Accou | unt ID P | rincipal A        |
| <u>10131 A</u>  | pproved         |              | (blank | <u>(</u> )         | AGE004      | E        | RI001             |
|                 |                 |              |        |                    |             |          |                   |

|   | /iew All First |                         |                          |                  |      | 1-2 of 2  | Þ   | Last  |
|---|----------------|-------------------------|--------------------------|------------------|------|-----------|-----|-------|
|   | Agreement ID   | Agency Agreement Status | Agent Business Entity ID | Agent Account ID | Prin | icipal Ac | cou | nt ID |
| 7 | 10131          | Approved                | (blank)                  | AGE004           | PRI  | 001       |     |       |

### Terminating an Agency Agreement

Click "Terminate". The Agency Agreement has now been terminated. An automatic email will be generated and sent to the Security Administrator of the counterparty to notify them that the Agency Agreement has been terminated.

| Agency Agreement Maintenance |                |                      |          |                  |  |  |  |  |  |  |  |  |
|------------------------------|----------------|----------------------|----------|------------------|--|--|--|--|--|--|--|--|
| Agreement Parties            |                |                      |          |                  |  |  |  |  |  |  |  |  |
| Agreement ID:                | 10131          | Status: Approved     |          | Terminate        |  |  |  |  |  |  |  |  |
| Principal Account ID:        | PRI001         | Principal Gas, Inc.  | Approved | Ashley koerntge  |  |  |  |  |  |  |  |  |
| Agent Account ID:            | AGE004         | Agent Services, Inc. | Approved | ashley koerntgen |  |  |  |  |  |  |  |  |
| Comments:                    | Non-NFG Entity | Agreement?           |          |                  |  |  |  |  |  |  |  |  |
|                              |                |                      |          | Print Agreement  |  |  |  |  |  |  |  |  |

### **Still Have Questions?**

For any additional questions or assistance, please contact:

- Ashley Rohrich
- rohricha@natfuel.com
- 716-857-7043